# APPRENEZ ibm-watson-cognitive

eBook gratuit non affilié créé à partir des contributeurs de Stack Overflow.

#ibm-

watson-

cognitive

### Table des matières

| À propos1                                                                                  |
|--------------------------------------------------------------------------------------------|
| Chapitre 1: Démarrer avec ibm-watson-cognitive                                             |
| Remarques2                                                                                 |
| Versions2                                                                                  |
| Examples2                                                                                  |
| Obtenir les informations d'identification de l'API2                                        |
| Appel des API Watson avec curl                                                             |
| Utilisation des SDK Watson Developer Cloud6                                                |
| Chapitre 2: AlchemyLanguage                                                                |
| Remarques                                                                                  |
| Limites de taille                                                                          |
| Support linguistique                                                                       |
| Détection de langue                                                                        |
| Nettovage de texte                                                                         |
| Framples                                                                                   |
| Annel combiné: utilisez plusieurs fonctions dans un seul annel API (Node is)               |
| Analyse de sentiment: obtenir des informations de sentiment pour des phrases spécifiques d |
| Concepts: identifier des concepts à partir d'une page Web (Node.is).                       |
| Chapitre 3: Discours à texte                                                               |
| Pomarquae 12                                                                               |
|                                                                                            |
| Examples                                                                                   |
| Reconnaitre un fichier audio en utilisant WebSockets en Java                               |
| I ranscrire un fichier audio a l'aide de WebSockets (Node.js)                              |
| Chapitre 4: Reconnaissance visuelle                                                        |
| Examples                                                                                   |
| Obtenir une liste de classificateurs personnalisés15                                       |
| Obtenir des informations sur un classificateur personnalisé spécifique                     |
| Former un classificateur personnalisé15                                                    |
| Supprimer un classificateur personnalisé16                                                 |
| Classer une image                                                                          |

| Conditions préalables                                                        | 16 |
|------------------------------------------------------------------------------|----|
| Classer une URL d'image                                                      | 17 |
| Chapitre 5: Récupérer et classer                                             | 19 |
| Remarques                                                                    | 19 |
| Examples                                                                     | 19 |
| Recherche et classement à l'aide de la fonction Récupérer et classer en Java | 19 |
| Crédits                                                                      | 21 |

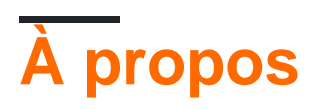

You can share this PDF with anyone you feel could benefit from it, downloaded the latest version from: ibm-watson-cognitive

It is an unofficial and free ibm-watson-cognitive ebook created for educational purposes. All the content is extracted from Stack Overflow Documentation, which is written by many hardworking individuals at Stack Overflow. It is neither affiliated with Stack Overflow nor official ibm-watson-cognitive.

The content is released under Creative Commons BY-SA, and the list of contributors to each chapter are provided in the credits section at the end of this book. Images may be copyright of their respective owners unless otherwise specified. All trademarks and registered trademarks are the property of their respective company owners.

Use the content presented in this book at your own risk; it is not guaranteed to be correct nor accurate, please send your feedback and corrections to info@zzzprojects.com

## Chapitre 1: Démarrer avec ibm-watsoncognitive

### Remarques

Cette rubrique fournit des instructions de base sur l'obtention des informations d'identification pour les services Watson et fournit des liens pertinents pour chaque service et les SDK Watson Developer Cloud.

Pages d'accueil des services Watson:

- AlchemyLanguage
- AlchemyData Nouvelles
- Conversation
- Découverte
- Conversion de documents
- La traduction de la langue
- Classificateur de langue naturelle
- Compréhension du langage naturel
- Perspectives de personnalité
- Récupérer et classer
- Discours à texte
- Texte pour parler
- Analyseur de tonalité
- Analyse des compromis
- Reconnaissance visuelle

### Versions

| Version | Date de sortie |
|---------|----------------|
| 1.0.0   | 2016-05-05     |

### **Examples**

#### Obtenir les informations d'identification de l'API

Pour vous authentifier auprès des services Watson, vous avez besoin d'informations d'identification pour chaque service que vous prévoyez d'utiliser. Selon le service, vous devrez transmettre un nom d'utilisateur et un mot de passe avec l'authentification de base, ou vous devrez transmettre une clé d'API dans un paramètre pour chaque demande que vous effectuez.

Comment obtenir des informations d'identification pour un service Watson:

- 1. Inscrivez-vous à Bluemix et connectez-vous.
- 2. Accédez à la page de service correspondant au service Watson souhaité:
  - AlchemyLanguage et AlchemyData News
  - Conversation
  - Dialogue
  - Conversion de documents
  - La traduction de la langue
  - Classificateur de langue naturelle
  - Perspectives de personnalité
  - Récupérer et classer
  - Discours à texte
  - Texte pour parler
  - Analyseur de tonalité
  - Analyse des compromis
  - Reconnaissance visuelle
- 3. Sélectionnez le plan souhaité et cliquez sur CREER:

| Conversation<br>IBM<br>PUBLISH DATE<br>08/15/2016<br>AUTHOR<br>IBM<br>TYPE<br>Service<br>LOCATION | Add a natural applications in device. Train quickly build r solutions. | language interface to your applicate the second second sec | tion to automate interactions w<br>that can integrate and commu<br>gh an easy-to-use web applic<br>your apps and users, and dep |
|---------------------------------------------------------------------------------------------------|------------------------------------------------------------------------|----------------------------------------------------------------------------------------------------|----------------------------------------------------------------------------------------------------|
|                                                                                                   | Pick a plan                                                            |                                                                                                    | Monthly prices shown are f                                                                                                    |
| US South                                                                                          | Plan                                                                   | Features                                                                                                    |                                                                                                    |
| VIEW DOCS                                                                                         | ✔ Free                                                                 | 1000 API queries per month<br>Up to 3 Workspaces<br>Up to 25 Intents<br>Shared Public Cloud                                                                                                    | Free                                                                                                    |
|                                                                                                   | (i) Free                                                               |                                                                                                    |                                                                                                    |
|                                                                                                   | Standard                                                               | Unlimited API queries per month<br>Up to 20 Workspaces<br>Up to 2000 Intents<br>Shared Public Cloud                                                                                                    | \$0.0                                                                                                    |
|                                                                                                   |                                                                        |                                                                                                    |                                                                                                    |

4. Cliquez sur le bouton "Informations d'identification du service" de la page de votre tableau de bord de service pour afficher vos informations d'identification. Si vous n'êtes pas amené au tableau de bord de service automatiquement, accédez à votre tableau de bord Bluemix et cliquez sur l'instance de service de votre choix.

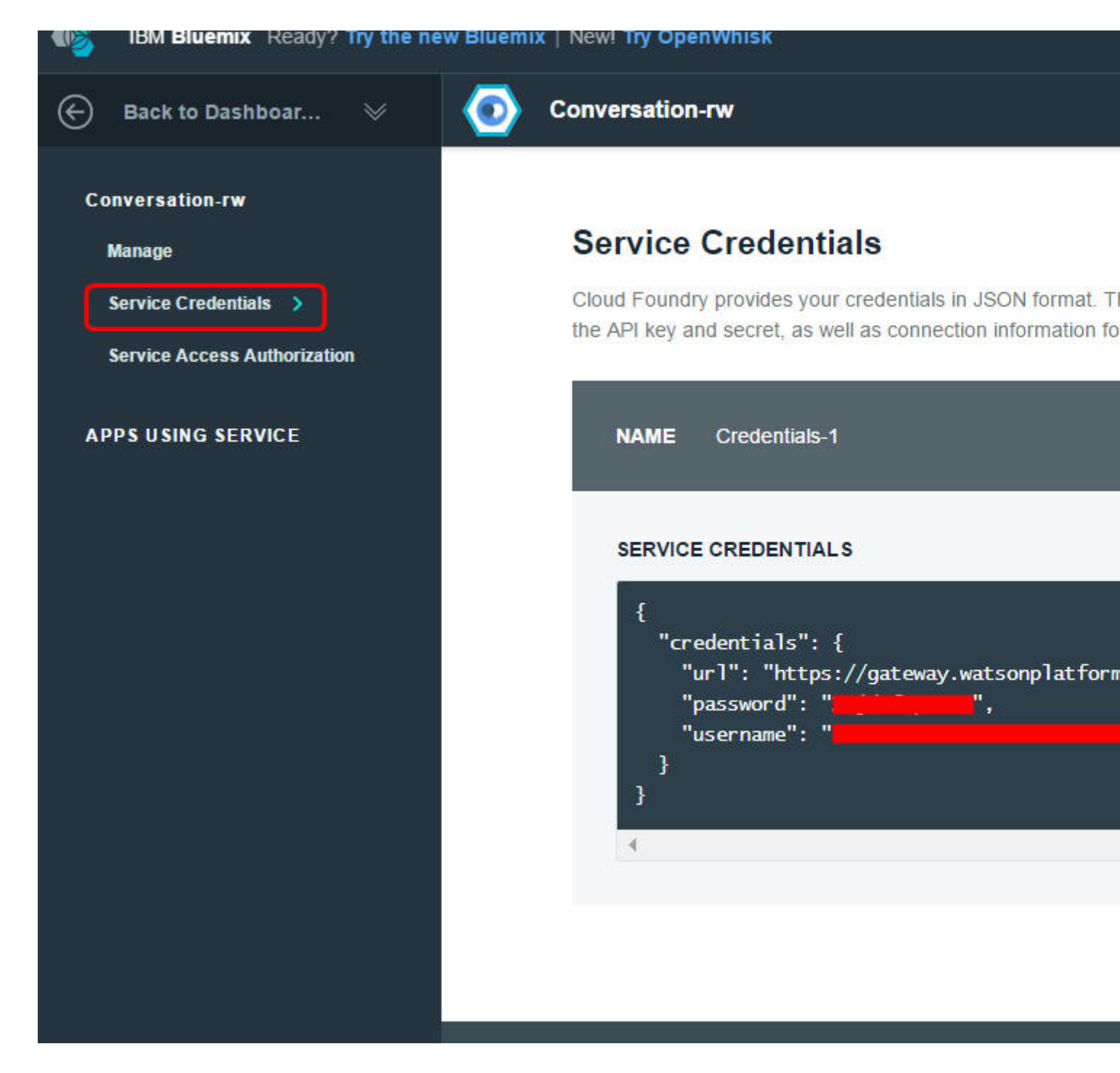

Appel des API Watson avec curl

En fonction du service, vous devrez soit utiliser l'authentification de base avec un username et un password soit passer un apikey tant que paramètre dans chaque demande.

Certains services prennent également en charge l'authentification par jeton .

GET using Tone Analyzer:

```
curl -X GET \
-u "username":"password" \
-d "version=2016-05-19" \
-d "text=Hey! Welcome to Watson Tone Analyzer!" \
"https://gateway.watsonplatform.net/tone-analyzer/api/v3/tone
```

POST utilisant AlchemyLanguage:

```
curl -X POST \
-d "apikey=YOUR_API_KEY" \
-d "url=www.ibm.com" \
"https://gateway-a.watsonplatform.net/calls/url/URLGetRankedKeywords"
```

#### **Utilisation des SDK Watson Developer Cloud**

Le moyen le plus rapide de commencer avec les services Watson consiste à utiliser les SDK Watson Developer Cloud. Les référentiels GitHub suivants contiennent des instructions d'installation et des exemples d'utilisation de base:

- Android
- iOS
- Java
- Node.js
- Python
- Unité

Par exemple, voici comment créer un appel d'API AlchemyLanguage avec le SDK Node.js:

Installez le SDK:

```
$ npm install watson-developer-cloud
```

Enregistrez le code suivant dans un fichier (nous l'appellerons *app.js*). Assurez-vous de remplacer API\_KEY par votre clé API.

```
// Instantiate the service
var AlchemyLanguageV1= require('watson-developer-cloud/alchemy-language/v1');
var alchemy_language = AlchemyLanguageV1({
  api_key: 'API_KEY'
})
var parameters = {
  extract: [
   'entities',
    'keywords'
 1
 url: 'https://www.ibm.com/us-en/'
};
alchemy_language.combined(parameters, function (err, response) {
  if (err)
    console.log('error:', err);
  else
    console.log(JSON.stringify(response, null, 2));
});
```

Exécutez l'application:

```
$ node app.js
```

Lire Démarrer avec ibm-watson-cognitive en ligne: https://riptutorial.com/fr/ibm-watson-cognitive/topic/607/demarrer-avec-ibm-watson-cognitive

## Chapitre 2: AlchemyLanguage

### Remarques

AlchemyLanguage est un ensemble de méthodes d'analyse de texte qui permettent de mieux comprendre votre contenu texte ou HTML. Consultez la rubrique Démarrage pour apprendre à utiliser AlchemyLanguage et d'autres services Watson. Pour plus de détails sur AlchemyLanguage et des exemples, consultez la référence et la documentation de l' API .

## Limites de taille

- Contenu HTML avant le nettoyage du texte: 600 Ko
- Texte source, après nettoyage du texte: **50 Ko**
- Appels utilisant des modèles personnalisés: 5 Ko

## Support linguistique

Pour voir quelles langues sont prises en charge pour chaque fonction, reportez-vous à l'entrée de chaque fonction dans la référence de l' API .

## Détection de langue

Par défaut, AlchemyLanguage détecte automatiquement la langue de votre texte source. Vous pouvez spécifier manuellement la langue de votre contenu avec le paramètre de requête de language . (par exemple language=spanish )

## Nettoyage de texte

Lorsque vous utilisez une fonction HTML ou URL de l'API, AlchemyLanguage nettoie le contenu pour préparer le texte source pour l'analyse. Le paramètre sourceText vous permet de personnaliser le processus de nettoyage avec les options suivantes:

- cleaned\_or\_raw (default) Supprime les éléments du site tels que les liens, les annonces, etc. Si le nettoyage échoue, le texte brut de la page Web est utilisé
- cleaned Supprime les éléments du site tels que les liens, les annonces, etc.
- raw Utilise du texte brut de page Web sans nettoyage
- cquery Utilise la requête de contraintes visuelles que vous spécifiez dans le paramètre cquery . Voir la documentation pour plus de détails sur les requêtes de contraintes visuelles.
- xpath Utilise la requête XPath que vous spécifiez dans le paramètre xpath
- xpath\_or\_raw Utilise les résultats d'une requête XPath pour revenir au texte brut si la

requête XPath ne renvoie rien

• cleaned\_and\_xpath - Utilise les résultats d'une requête XPath sur du texte de page Web
nettoyé

### Examples

Appel combiné: utilisez plusieurs fonctions dans un seul appel API (Node.js)

La méthode d'appel combiné vous permet d'utiliser plusieurs fonctions AlchemyLanguage dans une requête. Cet exemple utilise un appel combiné pour extraire des entités et des mots-clés du site Web IBM et renvoie des informations de sentiment pour chaque résultat.

Cet exemple nécessite les informations d'identification du service AlchemyLanguage et Node.js.

1. Utilisez une interface de ligne de commande pour installer le SDK Watson Developer Cloud Node.js :

 $\$  npm install watson-developer-cloud

2. Enregistrez le code suivant dans un fichier *app.js* dans le même répertoire. Assurez-vous de remplacer API\_KEY par votre clé AlchemyAPI:

```
var AlchemyLanguageV1 = require('watson-developer-cloud/alchemy-language/v1');
var alchemy_language = AlchemyLanguageV1({
    api_key: 'API_KEY'
})
var parameters = {
    extract: 'entities,keywords',
    sentiment: 1,
    url: 'https://www.ibm.com/us-en/'
};
alchemy_language.combined(parameters, function (err, response) {
    if (err)
        console.log('error:', err);
    else
        console.log(JSON.stringify(response, null, 2));
});
```

#### 3. Exécutez l'application:

\$ node app.js

Analyse de sentiment: obtenir des informations de sentiment pour des phrases spécifiques dans le texte (Node.js)

La fonctionnalité «Sentiment ciblé» d'AlchemyLanguage peut rechercher des phrases cibles dans votre contenu et renvoyer des informations de sentiment pour chaque résultat.

Cet exemple nécessite les informations d'identification du service AlchemyLanguage et Node.js

1. Utilisez une interface de ligne de commande pour installer le SDK Watson Developer Cloud Node.js :

```
$ npm install watson-developer-cloud
```

2. Enregistrez le code suivant dans un fichier *app.js* dans le même répertoire. Assurez-vous de remplacer API\_KEY par votre clé AlchemyAPI:

```
var AlchemyLanguageV1 = require('watson-developer-cloud/alchemy-language/v1');
var alchemy_language = new AlchemyLanguageV1({
 api_key: 'API_KEY'
})
var parameters = {
 text: 'Grapes are the best! I hate peaches.',
 targets: [
   'grapes',
   'peaches'
 ]
};
alchemy_language.sentiment(parameters, function (err, response) {
 if (err)
   console.log('error:', err);
 else
    console.log(JSON.stringify(response, null, 2));
});
```

#### 3. Exécutez l'application:

```
$ node app.js
```

Concepts: identifier des concepts à partir d'une page Web (Node.js)

AlchemyLanguage peut détecter des concepts généraux référencés dans votre contenu. Le service renvoie les liens de données liées pour chaque concept et une URL vers un site Web pertinent lorsque cela est possible.

Cet exemple nécessite les informations d'identification du service AlchemyLanguage et Node.js

1. Utilisez une interface de ligne de commande pour installer le SDK Watson Developer Cloud Node.js :

```
$ npm install watson-developer-cloud
```

2. Enregistrez le code suivant dans un fichier *app.js* dans le même répertoire. Assurez-vous de remplacer API\_KEY par votre clé AlchemyAPI.

```
var AlchemyLanguageV1 = require('watson-developer-cloud/alchemy-language/v1');
var alchemy_language = new AlchemyLanguageV1({
    api_key: 'API_KEY'
})
var parameters = {
    url: 'http://www.cnn.com'
};
alchemy_language.concepts(parameters, function (err, response) {
    if (err)
        console.log('error:', err);
    else
        console.log(JSON.stringify(response, null, 2));
});
```

#### 3. Exécutez l'application:

\$ node app.js

Lire AlchemyLanguage en ligne: https://riptutorial.com/fr/ibm-watsoncognitive/topic/6817/alchemylanguage

## Chapitre 3: Discours à texte

### Remarques

IBM Watson Speech to Text offre une variété d'options pour la transcription audio en plusieurs langues et formats:

- WebSockets établissez une connexion persistante sur le protocole WebSocket pour une transcription continue
- Sans session transcrire l'audio sans avoir à créer et à maintenir une session
- **Sessions** créez de longs échanges multi-tours avec le service ou établissez plusieurs conversations parallèles avec une instance particulière du service
- Asynchrone fournit une interface HTTP non bloquante pour la transcription audio. Vous pouvez enregistrer une URL de rappel pour être informé de l'état du travail et des résultats, ou vous pouvez interroger le service pour connaître l'état du travail et récupérer les résultats manuellement.

Reportez-vous à la rubrique Mise en route pour apprendre à utiliser Speech to Text et d'autres services Watson. Pour plus de détails sur la parole en texte et des exemples, consultez la référence de l' API et la documentation .

### Examples

Reconnaître un fichier audio en utilisant WebSockets en Java

```
Utilisation du Java-SDK 3.0.1
```

```
CountDownLatch lock = new CountDownLatch(1);
SpeechToText service = new SpeechToText();
service.setUsernameAndPassword("<username>", "<password>");
FileInputStream audio = new FileInputStream("filename.wav");
RecognizeOptions options = new RecognizeOptions.Builder()
    .continuous(true)
    .interimResults(true)
    .contentType(HttpMediaType.AUDIO_WAV)
    .build();
service.recognizeUsingWebSocket(audio, options, new BaseRecognizeCallback() {
 @Override
 public void onTranscription(SpeechResults speechResults) {
   System.out.println(speechResults);
   if (speechResults.isFinal())
     lock.countDown();
  }
```

```
});
lock.await(1, TimeUnit.MINUTES);
```

Transcrire un fichier audio à l'aide de WebSockets (Node.js)

Cet exemple montre comment utiliser le service IBM Watson Speech to Text pour reconnaître le type d'un fichier audio et produire une transcription du texte prononcé dans ce fichier.

Cet exemple nécessite des informations d'identification de service Speech to Text et Node.js

1. Installez le module npm pour le SDK Watson Developer Cloud Node.js :

```
$ npm install watson-developer-cloud
```

2. Créez un fichier JavaScript (par exemple, *app.js*) et copiez-y le code suivant. Assurez-vous de saisir le username et le password de password de votre instance de service Speech to Text.

```
var SpeechToTextV1 = require('watson-developer-cloud/speech-to-text/v1');
var fs = require('fs');
var speech_to_text = new SpeechToTextV1({
 username: 'INSERT YOUR USERNAME FOR THE SERVICE HERE',
 password: 'INSERT YOUR PASSWORD FOR THE SERVICE HERE',
 url: 'https://stream.watsonplatform.net/speech-to-text/api'
});
var params = {
 content_type: 'audio/flac'
};
// Create the stream,
var recognizeStream = speech_to_text.createRecognizeStream(params);
// pipe in some audio,
fs.createReadStream('0001.flac').pipe(recognizeStream);
// and pipe out the transcription.
recognizeStream.pipe(fs.createWriteStream('transcription.txt'));
// To get strings instead of Buffers from received `data` events:
recognizeStream.setEncoding('utf8');
// Listen for 'data' events for just the final text.
// Listen for 'results' events to get the raw JSON with interim results, timings, etc.
['data', 'results', 'error', 'connection-close'].forEach(function(eventName) {
 recognizeStream.on(eventName, console.log.bind(console, eventName + ' event: '));
});
```

3. Enregistrez le fichier audio exemple 0001.flac dans le même répertoire. Cet exemple de code est configuré pour traiter les fichiers FLAC, mais vous pouvez modifier la section params du code exemple pour obtenir des transcriptions à partir de fichiers audio dans d'autres formats. Les formats pris en charge incluent WAV (type audio/wav ), OGG (type audio/ogg

) et autres. Voir la référence de l'API Speech to Text pour une liste complète.

4. Exécutez l'application (utilisez le nom du fichier contenant le code exemple)

\$ node app.js

Après avoir exécuté l'application, vous trouverez le texte transcrit de votre fichier audio dans le fichier *transcription.txt* du répertoire à partir duquel vous avez exécuté l'application.

Lire Discours à texte en ligne: https://riptutorial.com/fr/ibm-watson-cognitive/topic/675/discours-atexte

## Chapitre 4: Reconnaissance visuelle

### Examples

Obtenir une liste de classificateurs personnalisés

Cela répertorie tous les classificateurs personnalisés que vous avez formés.

```
'use strict';
let watson = require('watson-developer-cloud');
var visualRecognition = watson.visual_recognition({
  version: 'v3',
  api_key: process.env['API_KEY'],
  version_date:'2016-05-19'
});
let url =
"https://upload.wikimedia.org/wikipedia/commons/1/1c/Chris_Evans_filming_Captain_America_in_DC_cropped
visualRecognition.classify({url: url}, function(error, results) {
    console.log(JSON.stringify(results,null,2));
  });
```

Obtenir des informations sur un classificateur personnalisé spécifique

Cela renvoie des informations sur un ID de classificateur spécifique que vous avez formé. Cela inclut des informations sur son statut actuel (c.-à-d. S'il est prêt ou non).

```
'use strict';
let watson = require('watson-developer-cloud');
var visualRecognition = watson.visual_recognition({
  version: 'v3',
  api_key: process.env.API_KEY,
  version_date:'2016-05-19'
});
visualRecognition.getClassifier({classifier_id: 'DogBreeds_1162972348'}, function(error,
  results) {
    console.log(JSON.stringify(results,null,2));
  });
```

#### Former un classificateur personnalisé

Former un classificateur personnalisé nécessite un corpus d'images organisé en groupes. Dans cet exemple, j'ai un tas d'images de pommes dans un fichier ZIP, un groupe d'images de bananes

dans un autre fichier ZIP et un troisième groupe d'images de choses qui *ne* sont *pas des* fruits pour un *jeu négatif*. Une fois qu'un classificateur personnalisé est créé, il sera en état de training et vous devrez utiliser l'ID de classificateur pour vérifier si elle est prêt ( en utilisant le « Obtenir des informations sur un classificateur spécifique personnalisé » exemple).

```
'use strict';
let watson = require('watson-developer-cloud');
let fs = require('fs');
var visualRecognition = watson.visual_recognition({
 version: 'v3',
 api_key: process.env.API_KEY,
 version_date: '2016-05-19'
});
let custom_classifier = {
 apple_positive_examples: fs.createReadStream('./apples.zip'),
 banana_positive_examples: fs.createReadStream('./bananas.zip'),
 negative_examples: fs.createReadStream('./non-fruits.zip'),
 name: 'The Name of My Classifier'
}
visualRecognition.createClassifier(custom_classifier, function(error, results) {
 console.log(JSON.stringify(results,null,2));
});
```

#### Supprimer un classificateur personnalisé

```
'use strict';
let watson = require('watson-developer-cloud');
let fs = require('fs');
var visualRecognition = watson.visual_recognition({
  version: 'v3',
  api_key: process.env.API_KEY,
  version_date:'2016-05-19'
});
let classifier_id_to_delete = 'TheNameofMyClassifier_485506080';
visualRecognition.deleteClassifier({classifier_id: classifier_id_to_delete}, function(error,
  results) {
    console.log(JSON.stringify(results,null,2));
  });
```

#### **Classer une image**

## **Conditions préalables**

Tout d'abord, vous devez installer le SDK  ${\tt watson-developer-cloud}$  .

## **Classer une URL d'image**

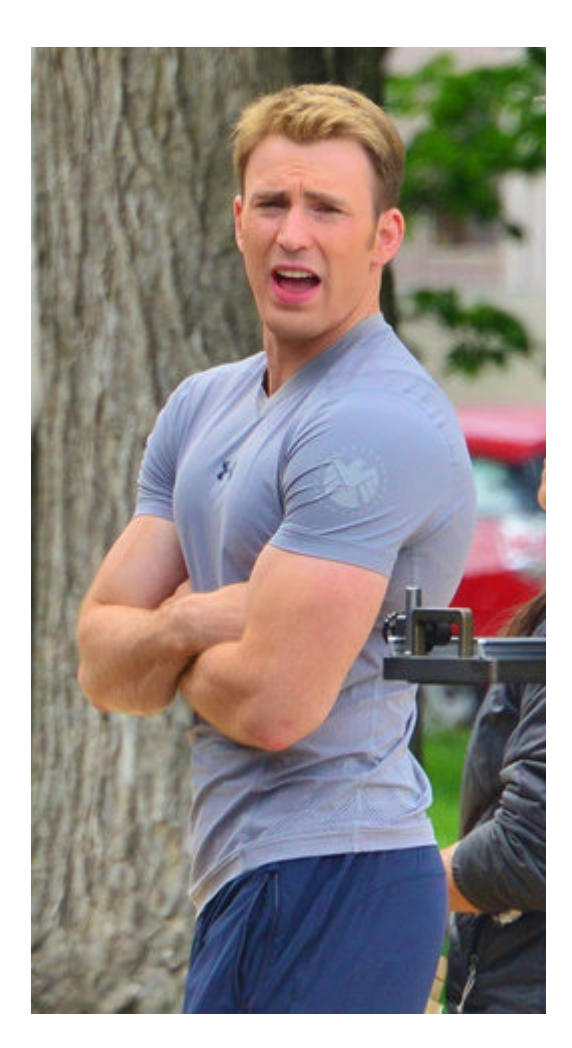

Nous utiliserons une image de Captain America de Wikipedia.

```
'use strict';
let watson = require('watson-developer-cloud');
var visualRecognition = watson.visual_recognition({
  version: 'v3',
  api_key: "<YOUR API KEY GOES HERE>",
  version_date: '2016-05-19'
});
let url =
"https://upload.wikimedia.org/wikipedia/commons/1/1c/Chris_Evans_filming_Captain_America_in_DC_cropped
visualRecognition.classify({url: url}, function(error, results) {
    console.log(JSON.stringify(results,null,2));
  });
```

Lire Reconnaissance visuelle en ligne: https://riptutorial.com/fr/ibm-watson-

## Chapitre 5: Récupérer et classer

### Remarques

Le client Solrj et le SDK Java sont indépendants, vous pouvez donc les mettre à jour individuellement. Assurez-vous toujours d'utiliser la dernière version du SDK Java.

Voir la page de publication de GitHub pour les mises à jour https://github.com/watson-developercloud/java-sdk/releases

### Examples

Recherche et classement à l'aide de la fonction Récupérer et classer en Java

Installez les dépendances requises:

```
'org.apache.solr:solr-solrj:5.5.1'
'org.apache.httpcomponents:httpclient:4.3.6'
'com.ibm.watson.developer_cloud:java-sdk:3.2.0'
```

Le code ci-dessous suppose que vous avez une collection Solr avec des documents et que vous avez formé un classeur, sinon suivez ce tutoriel

```
public class RetrieveAndRankSolrJExample {
 private static HttpSolrClient solrClient;
 private static RetrieveAndRank service;
 private static String USERNAME = "<username>";
 private static String PASSWORD = "<password>";
 private static String SOLR_CLUSTER_ID = "<your-solr-cluster-id>";
 private static String SOLR_COLLECTION_NAME = "<your-collection-name>";
 private static String RANKER_ID = "<ranker-id>";
 public static void main(String[] args) throws SolrServerException, IOException {
    // create the retrieve and rank instance
   service = new RetrieveAndRank();
    service.setUsernameAndPassword(USERNAME, PASSWORD);
    // create the solr client
    String solrUrl = service.getSolrUrl(SOLR_CLUSTER_ID);
    solrClient = new HttpSolrClient(solrUrl, createHttpClient(solrUrl, USERNAME, PASSWORD));
    // build the query
   SolrQuery query = new SolrQuery("*:*");
    query.setRequestHandler("/fcselect");
   query.set("ranker_id", RANKER_ID);
    // execute the query
    QueryResponse response = solrClient.query(SOLR_COLLECTION_NAME, query);
    System.out.println("Found " + response.getResults().size() + " documents!");
```

```
System.out.println(response);
  }
 private static HttpClient createHttpClient(String uri, String username, String password) {
    final URI scopeUri = URI.create(uri);
    final BasicCredentialsProvider credentialsProvider = new BasicCredentialsProvider();
    credentialsProvider.setCredentials(new AuthScope(scopeUri.getHost(), scopeUri.getPort()),
        new UsernamePasswordCredentials(username, password));
    final HttpClientBuilder builder = HttpClientBuilder.create()
        .setMaxConnTotal(128)
        .setMaxConnPerRoute(32)
.setDefaultRequestConfig(RequestConfig.copy(RequestConfig.DEFAULT).setRedirectsEnabled(true).build())
        .setDefaultCredentialsProvider(credentialsProvider)
        .addInterceptorFirst(new PreemptiveAuthInterceptor());
   return builder.build();
  1
 private static class PreemptiveAuthInterceptor implements HttpRequestInterceptor {
   public void process (final HttpRequest request, final HttpContext context) throws
HttpException {
      final AuthState authState = (AuthState)
context.getAttribute(HttpClientContext.TARGET_AUTH_STATE);
      if (authState.getAuthScheme() == null) {
        final CredentialsProvider credsProvider = (CredentialsProvider) context
            .getAttribute(HttpClientContext.CREDS_PROVIDER);
        final HttpHost targetHost = (HttpHost)
context.getAttribute(HttpCoreContext.HTTP_TARGET_HOST);
       final Credentials creds = credsProvider.getCredentials(new
AuthScope(targetHost.getHostName(),
            targetHost.getPort()));
        if (creds == null) {
          throw new HttpException ("No creds provided for preemptive auth.");
        }
        authState.update(new BasicScheme(), creds);
      }
    }
 }
}
```

Lire Récupérer et classer en ligne: https://riptutorial.com/fr/ibm-watsoncognitive/topic/6053/recuperer-et-classer

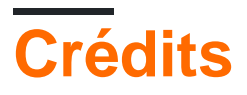

| S.<br>No | Chapitres                              | Contributeurs                          |
|----------|----------------------------------------|----------------------------------------|
| 1        | Démarrer avec ibm-<br>watson-cognitive | Community, Garrett M, German Attanasio |
| 2        | AlchemyLanguage                        | Garrett M                              |
| 3        | Discours à texte                       | Garrett M, German Attanasio, seh, WvH  |
| 4        | Reconnaissance<br>visuelle             | German Attanasio, Joshua Smith, seh    |
| 5        | Récupérer et classer                   | German Attanasio                       |